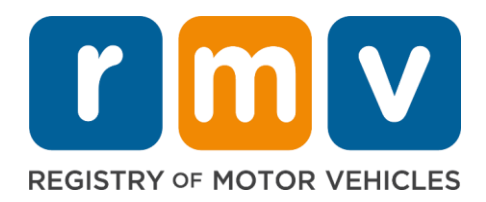

# **Instructions for New Templates Instances**

In an effort to streamline the process to enter modules, on road trainings and payments for students, there is now the option to add multiple instances at a time.

Some fields have specific formatting rules. For example, the License number should start with an S.

This process can be done either manually, by entering each student in with the required information, or you can import a listing of the students using the template format provided to you.

Business rule information for fields is at the end of this document.

## **Adding Multiple Modules**

### **Importing Modules**

- □ Complete the **IMPORT MODULES** spreadsheet for upload
- □ Save the spreadsheet on your computer, make sure **worksheet** (not the file) is named **modules**.
- □ Click **Add multiple modules** hyperlink
- □ Click the **Import Modules** button
- □ Click Browse...
- □ Find the location of the spreadsheet you saved
- □ Click the **Import** button

### The data from the spreadsheet will fill in the appropriate fields on the Portal.

### **Click Next button**

### In the Summary section:

• Before submitting this activity, you have the opportunity to review the information entered. If you noticed that something added is wrong, you can make edits as needed.

### **Click Submit button**

### **Adding Multiple On Road Trainings**

### **Importing On Road Trainings**

- □ Complete the **IMPORT TRAININGS** spreadsheet for upload (time is in military time)
- □ Save the spreadsheet on your computer, make sure **worksheet** (not the file) is named **trainings**
- □ Click **Add multiple trainings** hyperlink
- □ Click the **Import trainings** button
- □ Click Browse...
- $\hfill\square$   $\hfill$  Find the location of the spreadsheet you saved
- □ Click the **Import** button

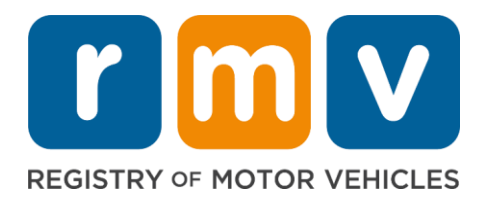

### The data from the spreadsheet will fill in the appropriate fields on the Portal.

### **Click Next button**

#### In the Summary section:

• Before submitting this activity, you have the opportunity to review the information entered. If you noticed that something added is wrong, you can jump back to a previous section and make edits as needed.

### **Click Submit button**

### **Adding Multiple Payments**

#### **Importing Payments**

- □ Complete the **IMPORT PAYMENTS** spreadsheet for upload
- □ Save the spreadsheet on your computer, make sure **worksheet** (not the file) is named **payments**.
- □ Click **Add multiple payments** hyperlink
- □ Click the **Import Payments** button
- □ Click Browse...
- □ Find the location of the spreadsheet you saved
- □ Click the **Import** button

### The data from the spreadsheet will fill in the appropriate fields on the Portal.

### **Click Next button**

#### In the Summary section:

• Before submitting this activity, you have the opportunity to review the information entered. If you noticed that something added is wrong, you can make edits as needed.

### **Click Submit button**

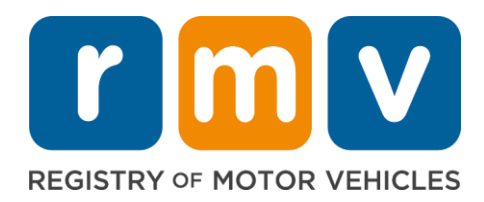

# **BUSINESS AND FIELD RULES**

# **IMPORTING MODULES**

## Module Date: Date the module was taken

#### **Business Rules:**

- Required field
- Students cannot exceed more than 6hrs of training (includes driving) in a single day.
- Examples:
- 3 classroom modules in one day.
- 2 classroom and 1 road training in a day.

## Module Number: Module number representing a training

### **Business Rules:**

- Required field
- Module 17 (Final Exam) cannot be added if modules 1-15 have not been taken.
- Students can only take a module once unless it's the final exam, which will be passed with a score of 80 or higher
- Module 16 is required if the student is under 18
- Module 16 and the Final Exam module (17) do not adhere to the 3 modules/2 modules 1 training rule
- A module can be added to a student who does not have a license number

## Instructor license number

#### **Business Rules:**

- Required field
- Must match with a valid/active Massachusetts instructor license number.
- Instructor's license credential must be active on the date of the module

# **Student Permit/License Number**

- Required field when the student has been issued Permit
- Must match with a valid/active Massachusetts Permit/License number.
- Last name and DOB must match the Permit/License account information with the RMV.

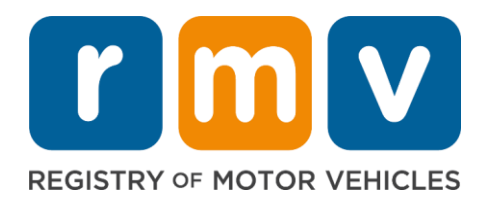

## **Student Last Name**

#### **Business Rules:**

- Required field
- Once a Permit/License number has been entered last name must match the account information for the RMV.

## **Student Date of Birth**

#### **Business Rules:**

- Required field, must be 8 digits
- Student must be at least 15yr 9 months old
- Once a Permit/License number has been entered DOB must match the account information for the RMV.

#### Example:

• 02/02/2000

### **Parent Name**

#### **Business Rules:**

• Required for module 16 (Parent class)

### **Parent State**

### **Business Rules:**

- Optional
- Must match the parents credential issued state

### Parent license number

### **Business Rules:**

- Optional
- Must match the parents credential number

### **Final Exam score**

- Must be 0-100.
- Each instance of the exam must be entered
- Marked as passed once score is above 80
- Required for module 17 (Final Exam)

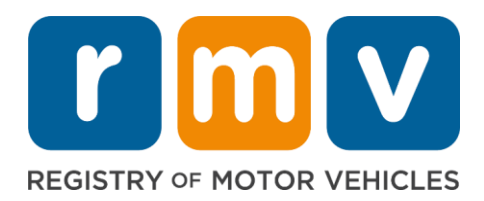

# **Additional Notes**

For importing modules, the sheet name of the excel document must be named 'Modules'

| strDecode1 | fstrDecode2                           | fstrDescription                                                                                                    |
|------------|---------------------------------------|----------------------------------------------------------------------------------------------------|
|            | Intro to Driver's Ed                  | Introduction to Driver's Education                                                                                                    |
|            | Signs, Signals, Road Markings         | Signs, Signals, and Road Markings                                                                                                    |
|            | Understanding Vehicle Controls        | Understanding the Vehicle and Its                                                                                                    |
|            | Basic Driving Skills                  | Basic Driving Skills                                                                                                    |
|            | Rules of the Road                     | Rules of the Road                                                                                                    |
|            | Safe Driving Decisions                | Making Safe Driving Decisions                                                                                                    |
|            | Sharing the Road                      | Sharing the Road                                                                                                    |
|            | Natural Law Effects Driving           | How Natural Law Effects Driving                                                                                                    |
|            | Different Driving Environments        | Different Driving Environments                                                                                                    |
|            | Driving in Weather Conditions         | Driving in All Weather Conditions                                                                                                    |
|            | Mental and Physical Effects           | Mental and Physical Effects on Driving                                                                                                    |
|            | Dangers of Alcohol, Drugs and Driving | The Dangers of Alcohol, Drugs and                                                                                                    |
|            | Distracted Driving                    | Distracted Driving                                                                                                    |
|            | Unsafe Driving Consequences           | Consequences of Unsafe Driving and                                                                                                    |
|            | Handling Emergency and Breakdowns     | Handling Emergencies and                                                                                                    |
|            | Parent/Guardian Curriculum            | Parent/Guardian Curriculum -                                                                                                    |
|            | Final Exam                            | Final Exam                                                                                                    |
|            | strDecode1                            | strDecode1fstrDecode2Intro to Driver's EdSigns, Signals, Road MarkingsUnderstanding Vehicle ControlsBasic Driving Vehicle ControlsBasic Driving SkillsRules of the RoadSafe Driving DecisionsSharing the RoadNatural Law Effects DrivingDifferent Driving EnvironmentsDriving in Weather ConditionsMental and Physical EffectsDangers of Alcohol, Drugs and DrivingDistracted DrivingUnsafe Driving ConsequencesHandling Emergency and BreakdownsFinal Exam |

# IMPORTING ON ROAD TRAININGS

## **Training Date: Date the training was taken**

### **Business Rules:**

- Required field
- 1 on road training allowed per day.
- Students cannot exceed more than 6hrs of training (includes classroom) in a single day. The application will not allow you to add more than 3 modules or 2 modules and 1 road training for a specified date.

#### Examples:

- 3 classroom modules in one day.
- 2 classroom and 1 road training in a day.

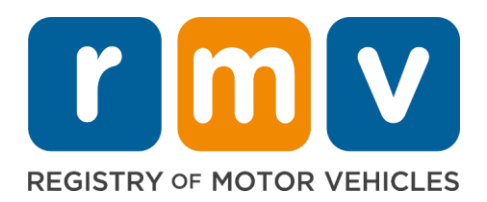

## **Start Time**

**Business Rules:** 

- Required field
- Military time

Example:

• 15:00 is 3:00 pm

## **End Time**

**Business Rules:** 

- Required field
- Military time

Example:

• 16:00 is 4:00 pm

## **Instructor License Number**

#### **Business Rules:**

- Required field.
- Instructor's credential must be active on date of the training

### Vehicle plate number

#### **Business Rules:**

Required field

### **Student License Number**

#### **Business Rules:**

• Required field

# **Minutes Observing**

- Required field
- Minutes Observing and minutes driving cannot exceed 120 minutes for a single trip

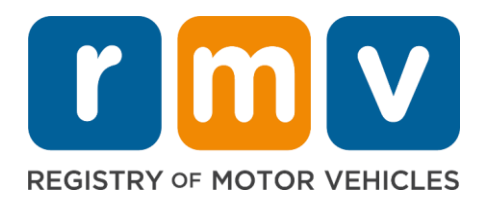

## **Minutes Driving**

**Business Rules:** 

- Required field
- Minutes Observing and minutes driving cannot exceed 120 minutes for a single trip

## **Additional Notes**

For importing modules, the sheet name of the excel document must be named 'Trainings'

## **IMPORTING PAYMENTS**

### **Payment Date**

#### **Business Rules:**

• Required field

### **Payment Type**

### **Business Rules:**

- Required field
- Value must be Cash, Check, or Credit Card

### **Payment Amount**

#### **Business Rules:**

- Required field
- Do not format as currency
- Example:
  - 600.00 NOT \$600.00

# **Student License Number**

- Optional field
- Required if student has Permit/License

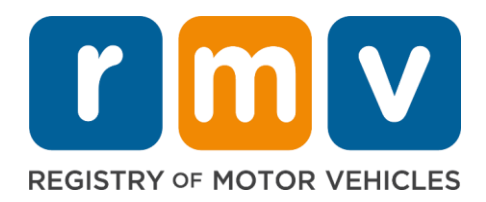

## **Student Last Name**

**Business Rules:** 

• Required field

# **Student Date of Birth**

#### **Business Rules:**

- Required field
- 8 digit date

Example:

• 02/02/2001

# **Additional Notes**

For importing payments, the sheet name must be named 'Payments'